# **Οδηγίες Ηλεκτρονικής Διαβίβασης**

Για την δοκιμαστική αποστολή των δεδομένων της ηλεκτρονικής διαβίβασης (αρχεία S.txt), θα πρέπει στο μηχανισμό σήμανσης «Tax Manager» που χρησιμοποιείτε, να δηλώσετε την διεύθυνση αποστολής και τον κλειδάριθμο κρυπτογράφησης.

## <u>Βήμα 1°</u>

Εισέλθετε στο site της Γ.Γ.Π.Σ. για την ηλεκτρονική διαβίβαση που βρίσκετε <u>ΕΔΩ</u> και στην ακόλουθη εικόνα θα εμφανιστεί στην οθόνη σας, επιλέξετε την είσοδό σας ως επιχείρηση.

| ГЕЛІКН ГРАММАТЕІА<br>ПЛНРОФОРІАКОЛ ΣУΣТНИКА | ταν Ηλεκτρονική Διαβίβαση                                                                                                    |  |  |  |  |  |
|---------------------------------------------|----------------------------------------------------------------------------------------------------|--|--|--|--|--|
| Logout succesfully!                         |                                                                                                    |  |  |  |  |  |
| Εγκαταστάτες/<br>Κατασκευαστές              | <b>Οδηγίες λειτουργίας</b><br>Επιλέξτε το αντίστοιχο με την ιδιότητά σας πλήκτρο εισόδου και καταχωρήστε το όνομ <u>α χρ</u> ήστη και τον |  |  |  |  |  |
| Πολίτες                                     | κωδικό πρόσβασης μοναδικής σύνδεσης, που χρησιμοποιείτε γαι την έισοδό σας στο Taxis.                                                     |  |  |  |  |  |
|                                             | Είσοδος "Εγκαταστάτες/Κατασκευαστές"                                                                                                    |  |  |  |  |  |
| Επιχειρήσεις                                | Είσοδος εξουσιοδοτημένων εγκαταστατών ΦΗΜ.                                                                                                |  |  |  |  |  |
|                                             |                                                                                                    |  |  |  |  |  |
|                                             | Είσοδος για τον ελεγχο αυθεντικοτητας ληφθέντων παραστατικών, πχ. αποδείξεων λιανικής.                                                    |  |  |  |  |  |
|                                             | Είσοδος "Επιχειρήσεις"                                                                                                    |  |  |  |  |  |
|                                             |                                                                                                    |  |  |  |  |  |
| ГЕ                                          | ΙΝΙΚΗ ΓΡΑΜΜΑΤΕΙΑ ΠΛΗΡΟΦΟΡΙΑΚΩΝ ΣΥΣ ΤΗΜΑΤΩΝ © 2013                                                                                         |  |  |  |  |  |

# <u>Βήμα 2°</u>

Πληκτρολογήστε όπως φαίνεται στην επόμενη εικόνα το «Όνομα χρήστη» και τον «Κωδικό πρόσβασης» που έχετε στο taxis.

| $\gg$                           | <b>ΑΑΔ</b><br>Ανεξάρτη<br>Δημοσίων | Ε<br>τη Αρχή<br>ν Εσόδων  | -<br>ΗΛΕΚΤΡΟΝΙΚΗ<br>ΔΙΑΒΙΒΑΣΗ | ΕΛΛΗΝΙΚΗ ΔΗΜΟΚΡΑΤΙΑ<br>Υπουργείο Οικονομικών |
|---------------------------------|------------------------------------|---------------------------|-------------------------------|----------------------------------------------|
| Σύνδεση Επιχ                    | είρησης                            |                           |                               |                                              |
| Εγγεγραμμένος )<br>Ονομα χρήστη | ρήστης Taxis                       |                           |                               |                                              |
| Κωδικός πρόσβαση                | Σύνδεση                            | Ακυρο                     |                               |                                              |
| Παρατήρηση                      | Την πρώτη φορά που θ               | α συνδεθείτε, η σύνδεση μ | πορεί να αργήσει. Παρακαλούμε | περιμένετε.                                  |
|                                 |                                    |                           |                               |                                              |
|                                 | ΔE                                 |                           |                               |                                              |
| Ανεξά<br>Δημοσ                  | οτητη Αρχή ΑΝΕΞΑΡΤ<br>νίων Εσόδων  | ΉΤΗ ΑΡΧΗ ΔΗΜΟΣΙΩΝ Ε       | ΕΣΟΔΩΝ © 2017                 |                                              |

## <u>Βήμα 3°</u>

Επιλέξτε «**Ρυθμίσεις ΕΑΦΔΣΣ και Ταμειακές**», ώστε να εμφανιστούν οι σειριακοί αριθμοί

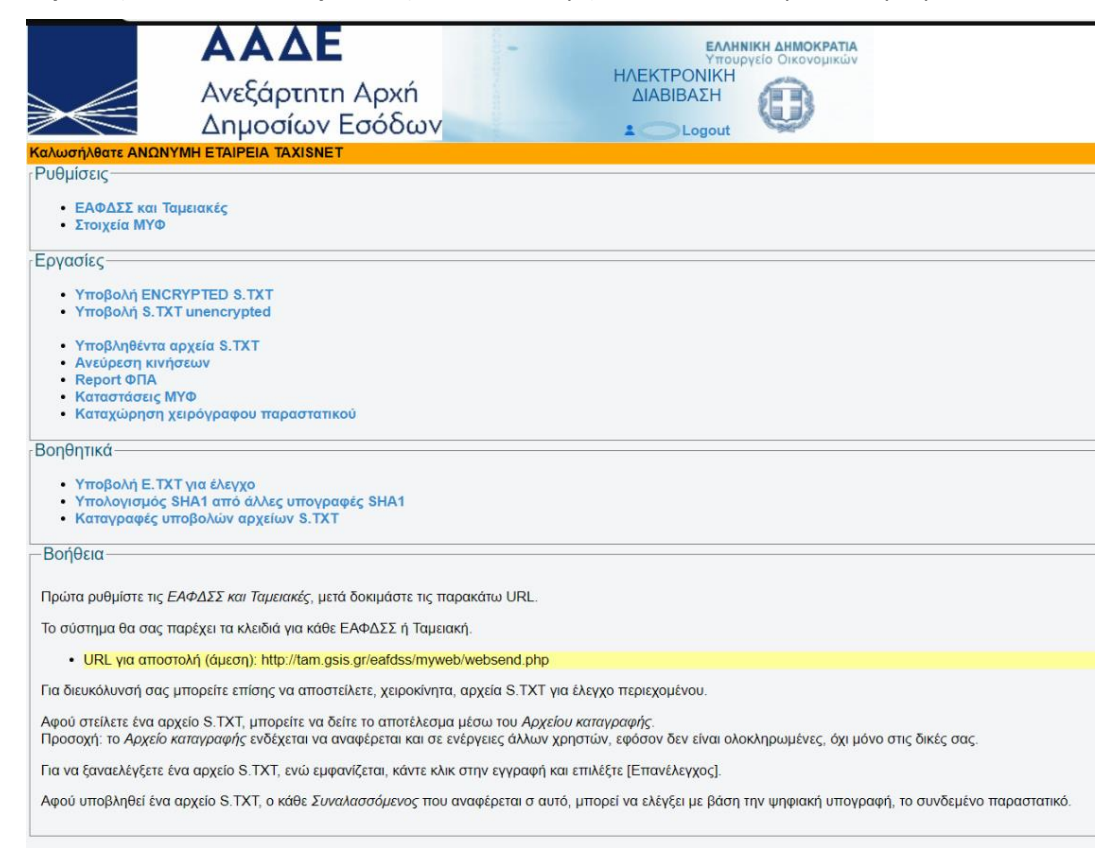

και τα κλειδιά κρυπτογράφησης, των φορολογικών μηχανισμών που έχετε δηλωμένους στην εταιρία σας.

|           |             | Нλ        | εκτρονική Διαβίβαση<br>2 997984088 Logout | ΕΛΛΗΝΙΚΗ ΔΗΜΟΚΡΑΤΙΑ<br>Υπουργείο Οικονομικών | •       |  |
|-----------|-------------|-----------|-------------------------------------------|----------------------------------------------|---------|--|
| ΕΑΦΔΣΣ    | και Ταμειακ | ές        |                                           |                                              |         |  |
| АФМ       | Τύπος       | Σειριακός | AES κλειδί (Hex values)                   |                                              | Χρήστης |  |
| 997984068 | ΕΑΦΔΣΣ      | EAN05     | (69 65 8475841BDB4F45D71                  | 4B00DFCDF59524DD867                          | 241     |  |
|           | ΕΑΦΔΣΣ      | EAN0      | (69 65 5E9674752D661E4C8                  | )2184E9CD139FCC9F8                           | 241     |  |

# <u>Βήμα 4°</u>

| 🤹 Tax Mana     | ger III serve | r version 5.00 (c) Ur | nisoft A.E. | -     | -      |        | $\times$ |
|----------------|---------------|-----------------------|-------------|-------|--------|--------|----------|
| Λειτουργίες    | Επιλογές      | Προεκτυπώσεις         | System      |       |        |        |          |
| (λείσιμο ημέρς | Παρά          | ίκαμψη σήμανσης       |             |       |        |        | C        |
| r              | Αποσ          | πολή Φορολ.Στοιχ      | είων        | >     | ſ      | Παράμε | τροι     |
| <b>*</b>       | Δокц          | ιαστική Λειτουργία    | τ           |       | ſ      | Παρουα | σίαση    |
| <b>V</b>       |               |                       |             |       | 4      | Αποστα | λή       |
| В              |               |                       |             |       |        |        | ~        |
| On line        | Εργασ         | ίες σε εξέλιξη: 0     | UNISOF      | T Atl | ar >>' | ENEPE  | 0<<      |

Εισέλθετε στο software του «Tax Manager» και από την εργασία [Επιλογές] [Παράμετροι],

συμπληρώστε <u>http://tam.gsis.gr/eafdss/myweb/websend.php</u> ως διεύθυνση αποστολής, τον κλειδάριθμο του συγκεκριμένου μηχανισμού όπως εμφανίζεται στο προηγούμενο βήμα και πιέστε το πλήκτρο «**Καταχώρηση**».

| ę | 👼 Παράμετρο                                                                | ι Αποστολής Φορολογικών Στοιχείων —                        |                         | < |  |  |  |
|---|----------------------------------------------------------------------------|------------------------------------------------------------|-------------------------|---|--|--|--|
| Γ | Κωδικός Σειρά                                                              | ς Τύπος Παραστατικού                                       | Κωδικός                 | ^ |  |  |  |
| Þ | AA                                                                         | ΑΠΟΔΕΙΞΗ ΛΙΑΝΙΚΗΣ ΠΩΛΗΣΗΣ                                  | 173                     |   |  |  |  |
| Г | ΤΔΑ                                                                        | ΤΙΜΟΛΟΠΟ -ΔΕΛΤΙΟ ΑΠΟΣΤΟΛΗΣ                                 | 221                     |   |  |  |  |
| Γ | ΑΛΠΓΛ                                                                      | ΑΠΟΔΕΙΞΗ ΛΙΑΝΙΚΗΣ ΠΩΛΗΣΗΣ                                  | 173                     |   |  |  |  |
| Γ | ΑΠΕΠΙΣΤΡΟΦ                                                                 | ΑΠΟΔΕΙΞΗ ΕΠΙΣΤΡΟΦΗΣ                                        | 175                     |   |  |  |  |
|   | AKHP                                                                       | ΕΙΔΙΚΟ ΑΚΥΡΩΤΙΚΟ ΣΤΟΙΧΕΙΟ                                  | 215                     |   |  |  |  |
|   | TAL                                                                        | (EKMDVD) Δ.ΑΠΟΣΤΟΛΗΣ-Δ.ΠΟΣΟΤ ΠΑΡΑΔΟΣΗΣ-ΑΠΟΔ ΠΑΡ. ΥΠΗΡΕΣΙΩΝ | 307                     |   |  |  |  |
| C | ΑΛΠΕΡ                                                                      | (EKMDVD) Δ.ΑΠΟΣΤΟΛΗΣ-Δ.ΠΟΣΟΤ ΠΑΡΑΛΑΒΗΣ-ΑΠΟΔ ΠΑΡ. ΥΠΗΡΕΣΙΩΝ | 306                     |   |  |  |  |
| Г | 00/KE                                                                      | ΑΠΟΔΕΙΞΗ ΕΙΣΠΡΑΞΗΣ                                         | 176                     |   |  |  |  |
| Γ | 0036                                                                       | (EKMDVD) Δ.ΑΠΟΣΤΟΛΗΣ-Δ.ΠΟΣΟΤ ΠΑΡΑΛΑΒΗΣ-ΑΠΟΔ ΠΑΡ. ΥΠΗΡΕΣΙΩΝ | 306                     | ~ |  |  |  |
| 2 | Συμβολοσειρά α<br>στοιχείων                                                | τύποι Παρ/κων                                              | <ul> <li>✓ ×</li> </ul> |   |  |  |  |
|   | Διεύθυνση http://tam.gsis.gr/eafdss/myweb/websend.php                      |                                                            |                         |   |  |  |  |
|   | Κλειδάριθμος 1F14E3F9DEB2672E63AE7C0C00000000000000000DA682459999756F94BD9 |                                                            |                         |   |  |  |  |
|   |                                                                            | Ka                                                         | ιταχώριση               | ] |  |  |  |

Το βήμα αυτό, θα πρέπει να εκτελεστεί σε κάθε μηχανισμό σήμανσης «**Tax Manager**» που χρησιμοποιείτε, προσέχοντας να δηλώνετε σε καθένα από αυτούς το σωστό κλειδάριθμο, έτσι όπως εμφανίζεται στο site της Γ.Γ.Π.Σ.